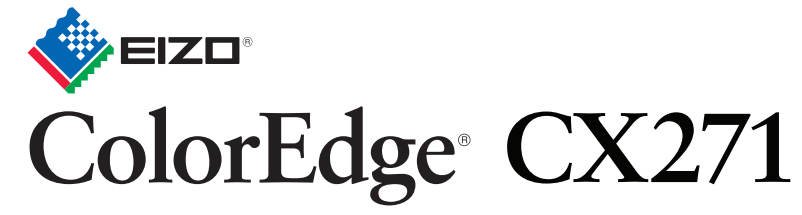

Kalibrerings-LCD-fargeskjerm Installasjons-veiledning

ColorNavigator følger med

### Viktig

Les PRECAUTIONS (FORSIKTIGHETSREGLENE), denne Installasjonsveiledningen og Brukerhåndboken som er lagret på CD-ROMen nøye for å bli kjent med sikker og effektiv bruk av skjermen.

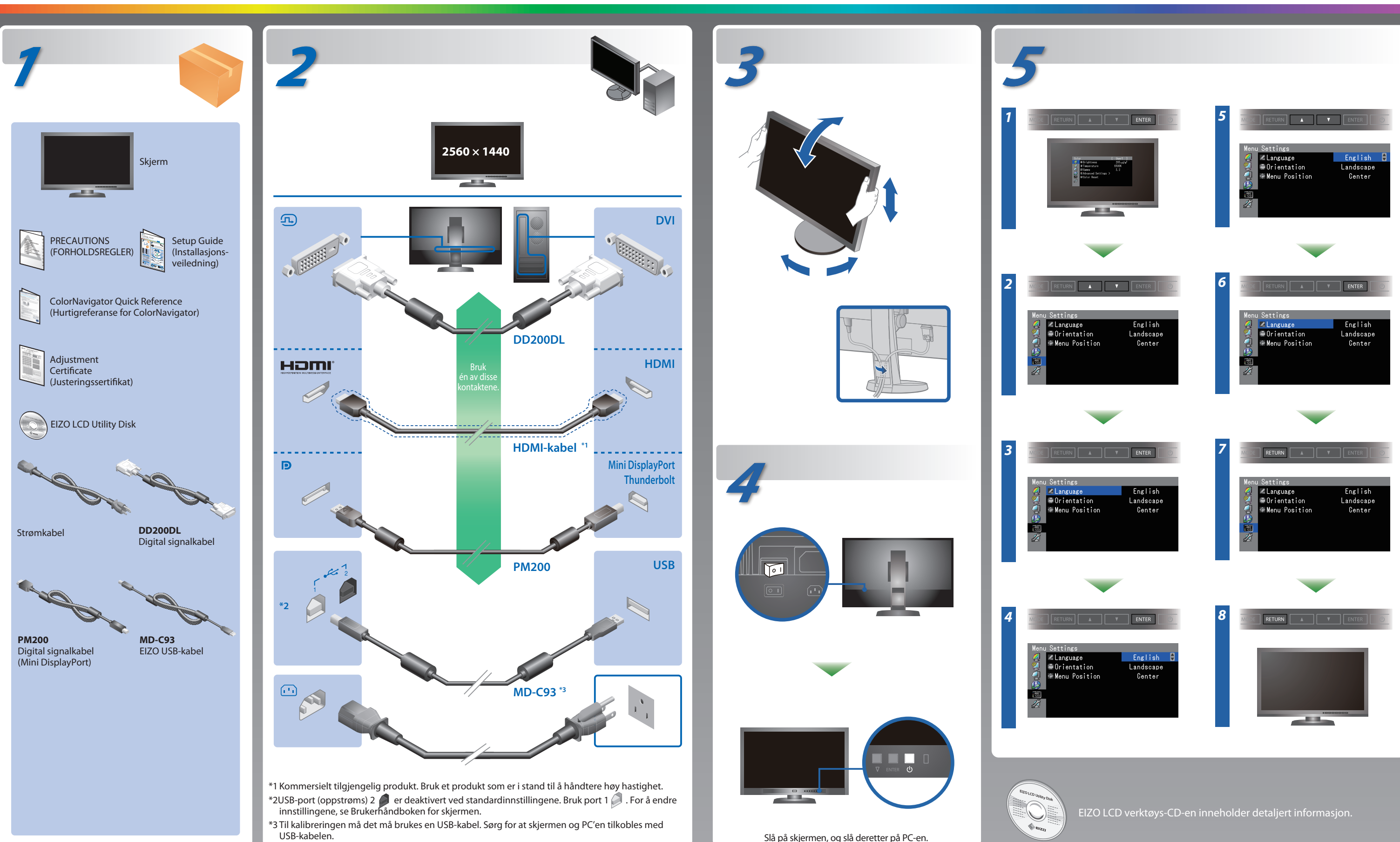

## ColorNavigator

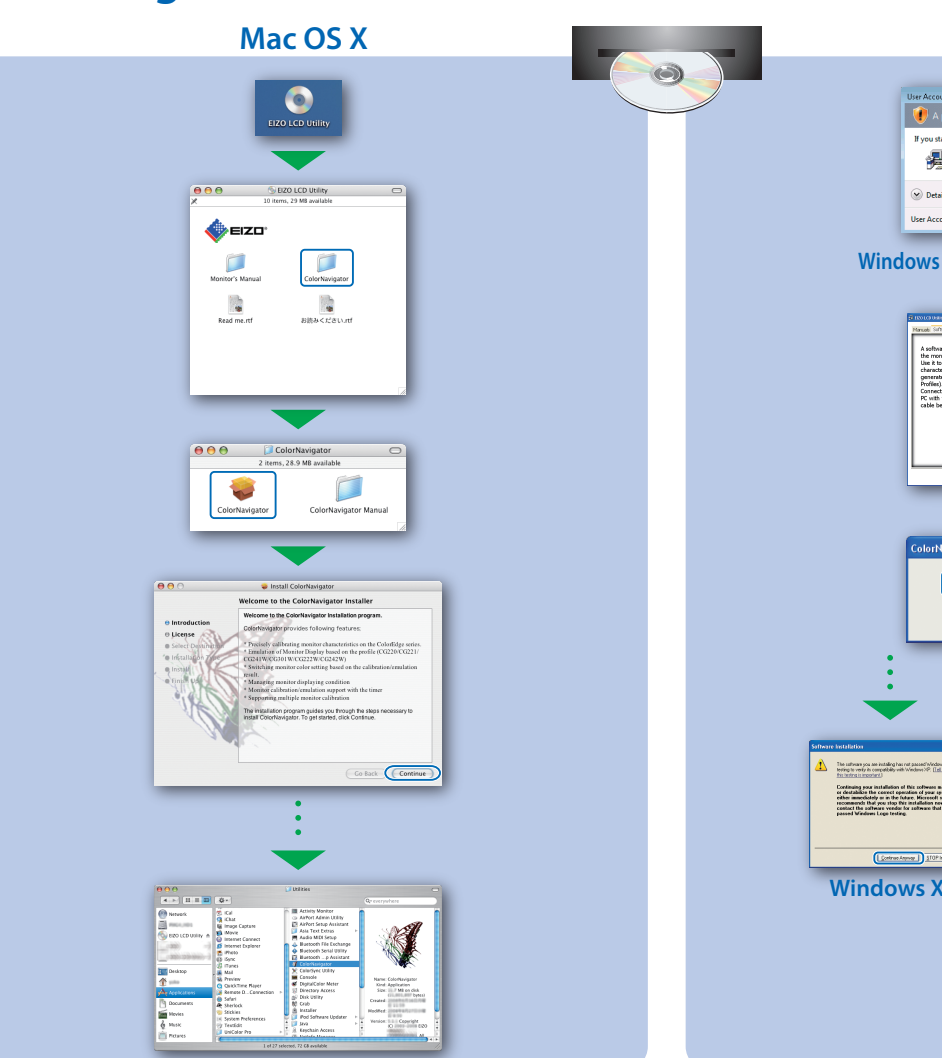

# <complex-block>

Windows

### SelfCorrection

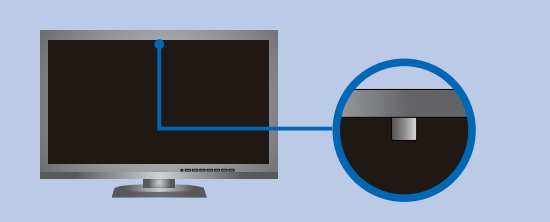

- For ikke å påvirke nøyaktigheten i målingen fra den innebygde sensoren, bør du unngå store forandringer i lyset omkring sensoren mens den måler lysstyrke.
- Det er anbefalt å bruke skjermbeskyttelsesdekslet.
- Ikke før ansiktet ditt eller andre gjenstander mot skjermen mens målingen pågår, og se heller ikke inn i sensoren.
- Plasser skjermen slik at lyset utenfra ikke kommer direkte mot sensoren.

# Rotering av skjermen

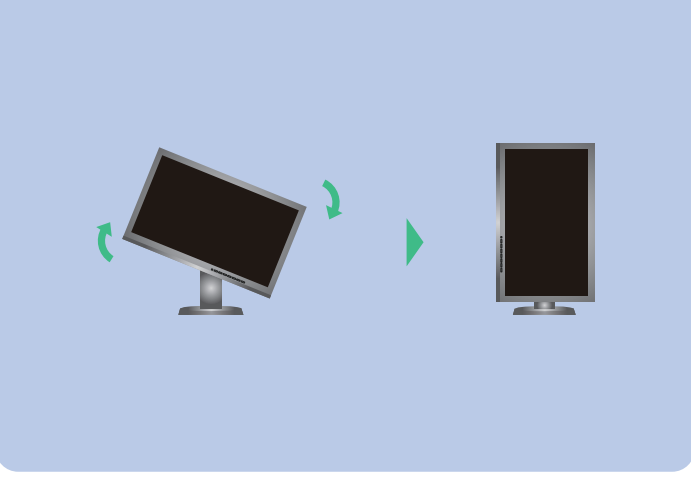

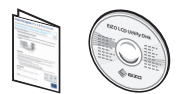

 Betjeningsinstruksene er å finne i "Hurtigreferanse"-manualen og i Brukerveiledningen for ColorNavigator (lagret på CD-ROM-en).

Du finner nærmere informasjon om SelfCorrection i bruksanvisningen for skjermen på CD-ROM-en.

# Ikke noe bilde

Hvis det ikke vises noe bilde på skjermen selv etter at følgende tiltak er utført, må du kontakte sin lokale EIZO-representant.

| Problem                       |                                                                                                    |
|-------------------------------|----------------------------------------------------------------------------------------------------|
| lkke noe bilde                | Strømindikatoren lyser ikke.                                                                                                    |
|                               | Strømindikatoren lyser blått.                                                                                                    |
|                               | Strømindikatoren lyser oransje.                                                                                                    |
|                               | Strømindikatoren blinker oransje og<br>blått.                                                                                                    |
| Meldingen kommer til<br>syne. | Denne meldingen vises når det ikke<br>er noe innsignal.<br>Eksempel:<br>No Signal<br>DisplayPort<br>fH: 0,0kHz<br>fV: 0.0Hz<br>Check the input signal.                                                      |
|                               | Meldingen viser at innsignalet er<br>utenfor det angitte frekvensområdet.<br>(Slik signalfrekvens vises i magenta.)<br>Eksempel:<br>No Signal<br>MVI<br>fH: -,-KHz<br>fV: 59.9Hz<br>Check the input signal. |

### Mulig årsak og tiltak

- Sjekk om strømkabelen er riktig tilkoblet.
- Slå på hovedstrømbryteren.
- ・Trykk på 也.
- Slå av hovedstrømmen, og slå den deretter på igjen noen minutter senere.
- Øk "Brightness" (lysstyrke) og/eller "Gain" (forsterkning) i justeringsmenyen.
- Bytt innsignal med SIGNAL.
- Bruk musen eller tastaturet.
- Sjekk om PC-en er slått på.
- Det er et problem med enheten som er koblet til ved bruk av DisplayPort / HDMI. Løs problemet og slå av og på skjermen. Se Brukerhåndboken til den overførte enheten for flere detaljer.
- Meldingen til venstre kan vises fordi noen PC-er ikke sender ut signalet like at de er slått på.
- Sjekk om PC-en er slått på.
- Sjekk om signalkabelen er riktig tilkoblet.
- Bytt innsignal med SIGNAL.
- Kontroller om PC-en er konfigurert til å innfri skjermens krav til oppløsning og vertikal skannefrekvens.
- Start PC-en på nytt.
- Bytt til en egnet visningsmodus ved hjelp av grafikkortets hjelpeprogram. For nærmere informasjon, se manualen for grafikkortet.
- fD : Dot-klokke
- fH : Horisontal skannefrekvens
- fV: Vertikal skannefrekvens